# **GUIDE THREE: HOW TO USE AN ALIAS AS AUTOMATED PAYMENT**

#### 1 - Get started with the myTKS section at www.tkscable.com:

#### Go to myTKS in the menu bar:

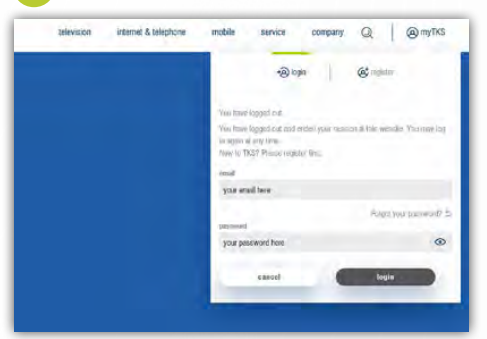

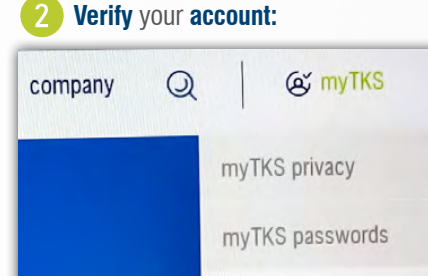

#### **NOT VERIFIED YET?**

You need to complete the verification process by typing in your cutomer

Login with your username (example@whatever.com) and password. New to TKS? Please register first.

Note: If you are already verified you will get a notification when you click on the verification button and all your customer details will be already available.

verification 🖑

## 2 - Set an alias for automated payment:

Please refer to the TKS Customer Guide Two: "HOW TO CREATE & PAY WITH A PAYMENT ALIAS"

### 3 – How to use an alias as automated payment:

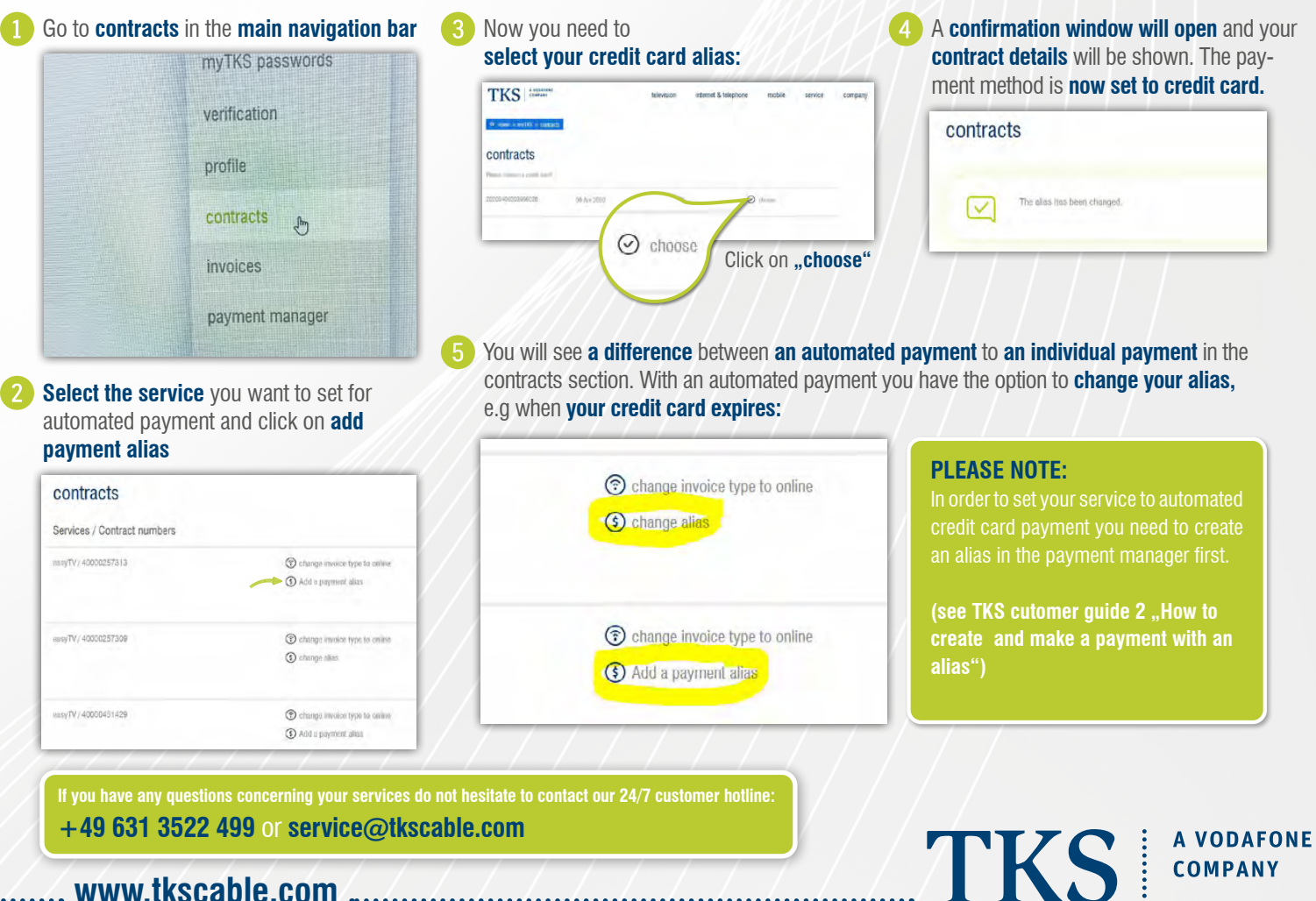

. www.tkscable.com

# TKS GUIDE